# 山东工艺美术学院 2020 年网络线上考试 设计美术类专业考试操作流程

| 序号 | 内容                                                                                                    |
|----|----------------------------------------------------------------------------------------------------|
| 1  | 下载安装小艺帮考试 APP, 注册登录、认证报考信息。                                                                                                    |
| 2  | 在 APP 进入山东工艺美术学院学校详情页,申请视频考试、确认学校和证件号、<br>分别选择【素描考试申请】和【色彩考试申请】、申请成功。                                                                       |
| 3  | 首次参加视频考试,需要进行人脸验证。<br>在【考试】界面,分别点击素描考试【预约考试】和色彩考试【预约考试】。<br>考生务必记好预约的考试时间,以免错过考试。                                                           |
| 4  | 去模拟考,模拟考没有时间和次数限制。<br>请务必按照要求进行拍摄录制,可以进行多次模拟考,以找到最佳录制效果。                                                                                    |
| 5  | 考生在参加考试前,签署"诚信考试承诺书(考前承诺书)"并与身份证一起<br>拍照上传。请考生提前签署,以免耽误考试时间。                                                                                |
| 6  | 正式考试考生根据考试要求准备一部手机(安装小艺帮考试APP、保持联网)和一个摄像设备(拍摄画质720P),考试期间考生不得脱离拍摄范围。                                                                        |
| 7  | <ul> <li>①必须在小艺帮 APP 上拍照提交试卷照片和考试视频。</li> <li>②另一台视频录制设备所录制的全部科目考试视频,在规定时间内通过"山东工艺美术学院"微信公众号进入另一个视频上传平台(须绑定考生本人微信后方可进入视频上传平台)上传。</li> </ul> |

下载&安装(考试 APP) (仅支持使用手机),扫描下方二维码即可下载安装,或到小艺 帮官方网站扫描二维码下载,考生不要通过其他渠道下载。

网址: <u>https://www.xiaoyibang.com/</u>安装时, <mark>请授权允许</mark>小艺帮使用您的摄像头、麦克风、扬声器、存储空间、网络等权限, 以保证可以正常考试。

请务必使用最新版本的小艺帮 APP。请在【我的】→【设置】→【版本更新】,确认当 前已使用最新版本,或到小艺帮官网重新下载。请及时更新版本,否则可能会影响考试!

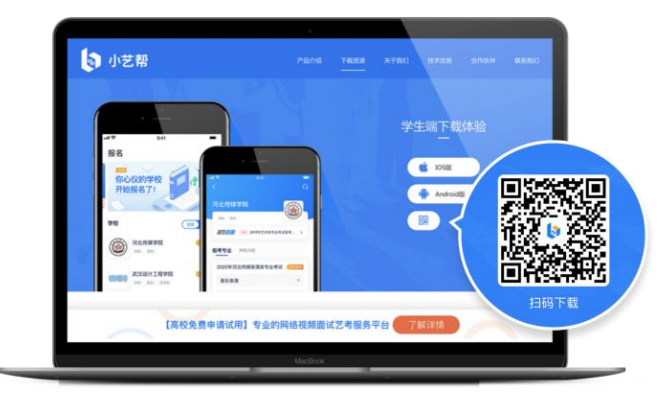

1.1 注册&登录

第一步, 注册

进入登录页,点击【注册】,输入手机号,获取填写手机验证码,设置密码后,即可完成 注册。

## 第二步,登录

进入登录页,使用手机号和密码即可登录,后续完成考生身份认证后,也可以通过身份证 号+密码登录。身份证号必须为考生本人身份证号。

首次登录,需要认证考生的报考信息,才可以申请参加考试。建议考生提前完成认证。认证免费,认证后不可更改信息,请考生慎重仔细填写个人认证信息,因信息填写错误造成的后续问题,由考生个人负责!注意屏幕下方小蓝条。

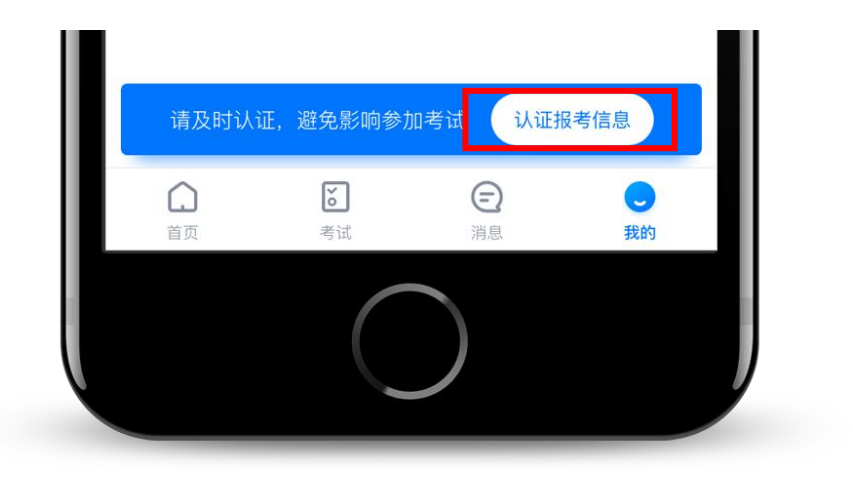

1.2、准备好身份证、高考报考证、一张免冠证件照电子版(照片应提前存放在手机相册 内以方便上传),按照系统指引逐步填写,即可完成认证。如遇到照片无法识别,可选择"手 动上传",填写身份证上的信息进行识别;如遇到身份证已被验证,可点击"去申诉",请耐 心等待人工审核结果。学籍信息中,请考生务必选择正确的高考省份。

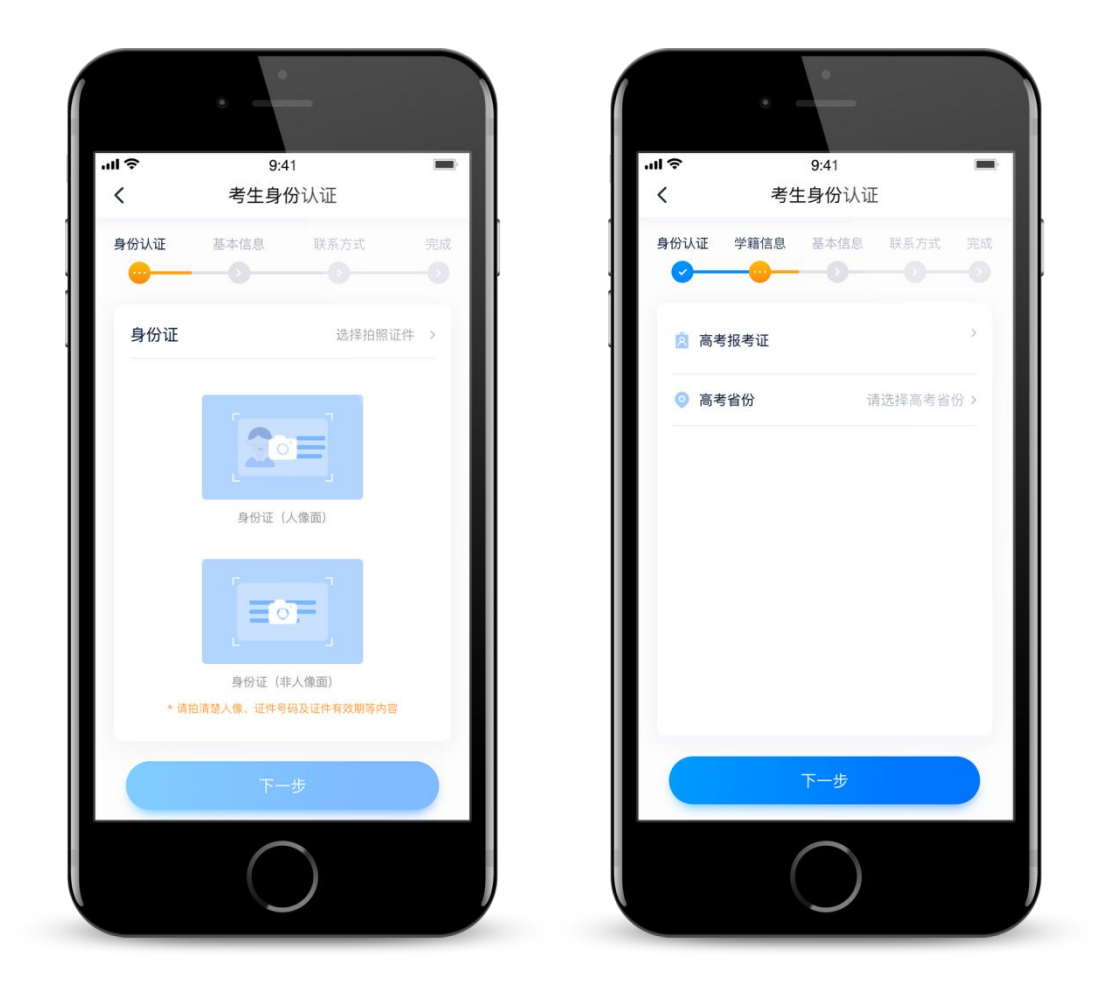

认证通过后,考生可通过以下步骤,报名参加设计美术类考试。

1.3、在【首页】搜索"山东工艺美术学院",或直接在下方列表找到"山东工艺美术学院",点击进入学校详情页。

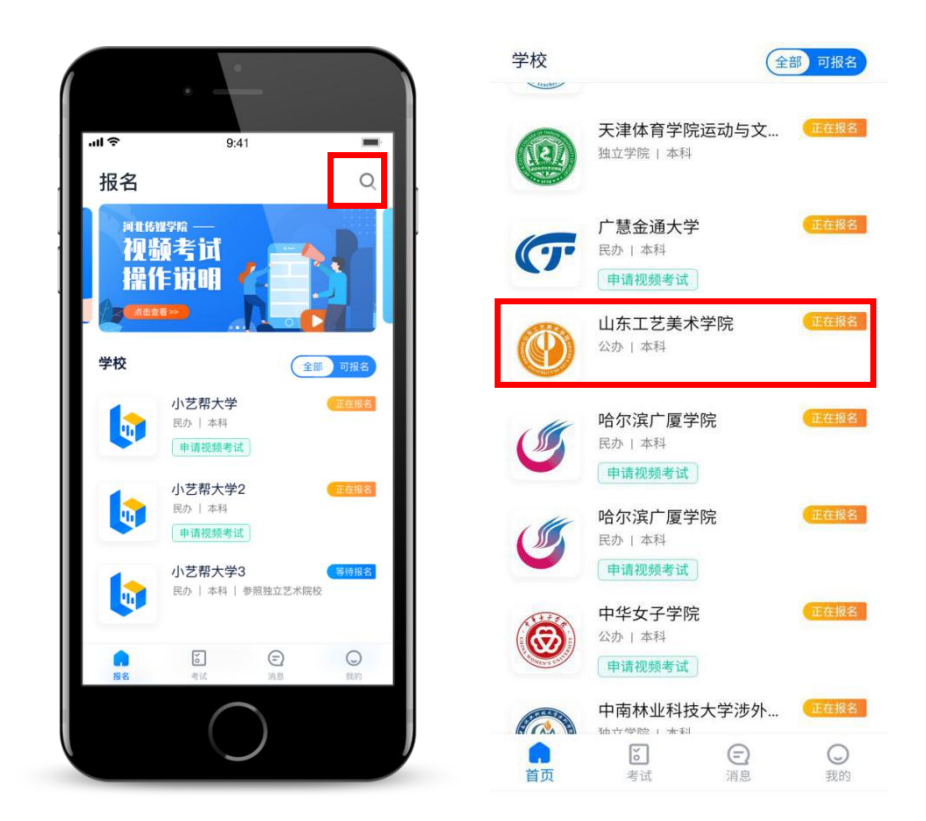

1.4、点击【申请视频考试】--确认学校和证件号--分别选择【素描考试申请】和【色彩 考试申请】--申请成功。考生务必记好申请的考试时间,以免错过考试。

| <del>د</del> ۵                                                                                                    | <b>〈</b> 申请视频考试                                                    | <b>く</b> 申请考试          |
|----------------------------------------------------------------------------------------------------|--------------------------------------------------------------------|------------------------|
| 山东工艺美术学院<br>公か #R 測試<br>申请视频考试>                                                                                                    | <ul> <li>▲ 选择学校</li> <li>山东工艺美术学院</li> <li>四 报名该学校所用证件号</li> </ul> | 色彩考试测试3<br>设计美术类<br>申请 |
| 学校介绍 集 咨询电话 0531-82619300 重 官方网站 www.sdada.edu.cn ④ 学校地址 山东省济南市市中区千佛山东路23号 学校介绍 小东工艺美术学院位于山东省济南市,始建于1973 东,建有千佛山和长清两个校区,是目前独立设置的公办艺术院校中唯一一所设计类大学。现已形成研究<br>长教育和高中美术教育等多层次办学格局。设有视觉传达设计学院、建築与景观设计学院、工业设计学院、大业设计学院、大业设计学院、服装学院、造型艺术学院、现代手工艺术学院、 |                                                                    | 累描考试测试3<br>设计美术类<br>申请 |
| 院、继续教育学院、公共课教学部、思想政治理论教<br>学研究部、艺术与设计实践教学中心、创新创业学院<br>(淄博陶瓷学院)、附属中等美术学校15个教学单                                                                                                    | 确定                                                                 |                        |

1.5、**首次参加视频考试,需要进行人脸验证。**系统会弹框提示,或在【考试】列表页上 出现小红条,提示考生进行人脸验证。根据系统引导进行验证即可。多次人脸验证失败可以申 请"人工审核",请耐心等待人工审核结果。

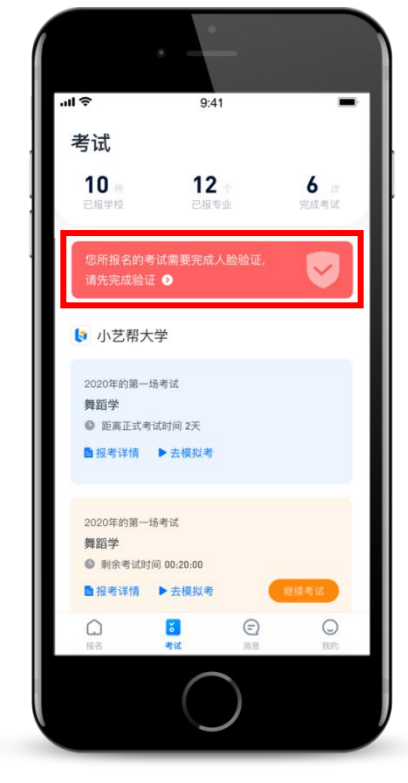

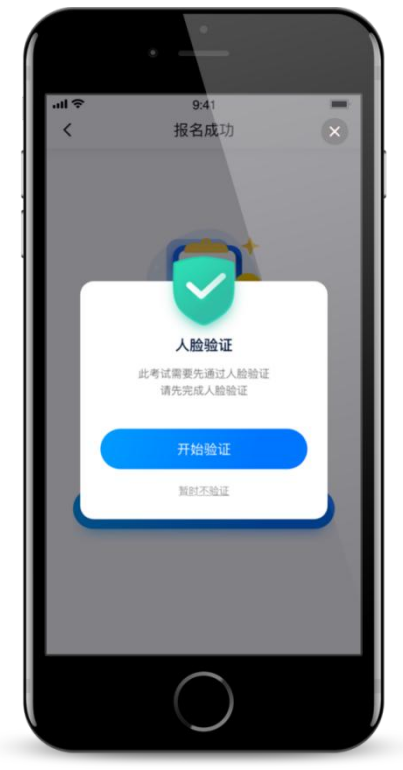

#### 1.6、预约考试

选择【考试】--分别点击素描考试【预约考试】和色彩考试【预约考试】--勾选考试时间 --点击【预约】。考生务必牢记已经预约的考试时间,分科目分时考试,以免错过考试。

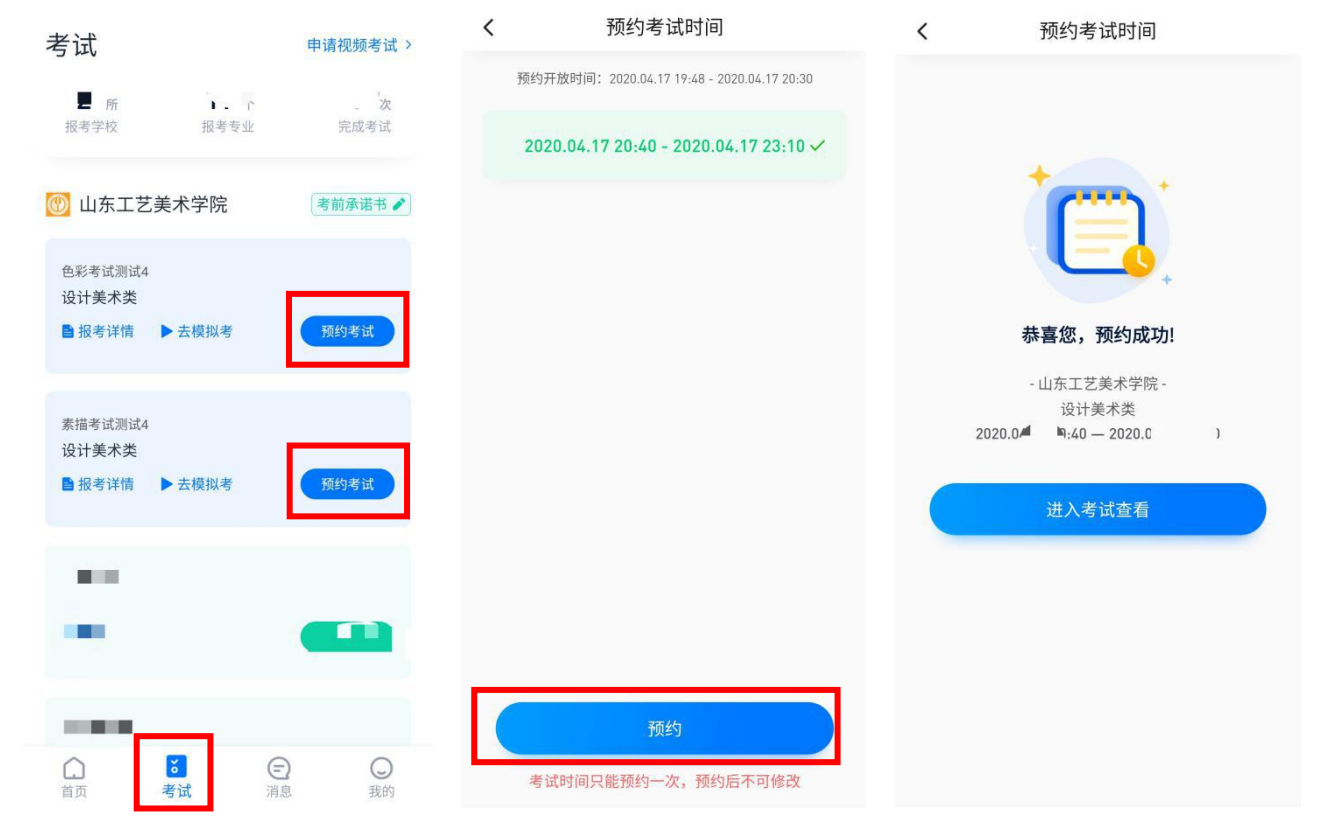

#### 1.7、去模拟考

为方便考生熟悉视频录制流程及要求,提供模拟考功能。模拟考和正式考的科目要求、操 作流程完全相同。

点击【考试】列表页上的【去模拟考】,模拟考没有时间和次数限制。

进入模拟考考场内,请考生仔细阅读考试须知、考试科目数量、每个科目中的考察内容、 拍摄要求、注意事项、拍摄时间,考生请务必查看,以便更准确的了解考试内容和形式。

请务必按照要求进行拍摄录制,可以进行多次模拟考,以找到最佳录制效果。

#### 特别提示

(1) 、强烈建议考生先参加模拟考! 多次练习直到完全熟悉整个考试过程, 再参加正式考。

(2) 、模拟考过程中的人脸识别,并不实际比对考生和身份证照片的信息,而在正式考试过

程中,将实际比对考生和身份证照片的信息。

| 考试                                 |                                          | ŧ | ]请视频考试 >    |
|------------------------------------|------------------------------------------|---|-------------|
| 报考学校                               | 报考专业                                     |   | ■ 次<br>完成考试 |
| 🕐 山东エ                              | 艺美术学院                                    |   | 考前承诺书 🖍     |
| 色彩考试测<br>设计美术系<br>● 距离正式<br>● 报考详情 | 试3<br>考试时间 16:15:11                      |   |             |
| 素描考试测<br>设计美术3<br>● 距离正式<br>● 报考详情 | 试3<br>考试时间 11 : 15 : 11<br><b>)</b> 去模拟考 |   |             |
|                                    |                                          |   |             |
| 山前页                                | <b>ざ</b><br>考试                           | ⑦ | 2 我的        |

# 1.8、签署诚信考试承诺书

考生在参加考试前,签署"诚信考试承诺书(考前承诺书)"并与身份证一起拍照上传, 承诺书内容为学校的诚信考试承诺书,不填写则不允许参加考试,未按照规定签署诚信考试承 诺书的考生取消考试资格。请考生提前签署,以免耽误考试时间。

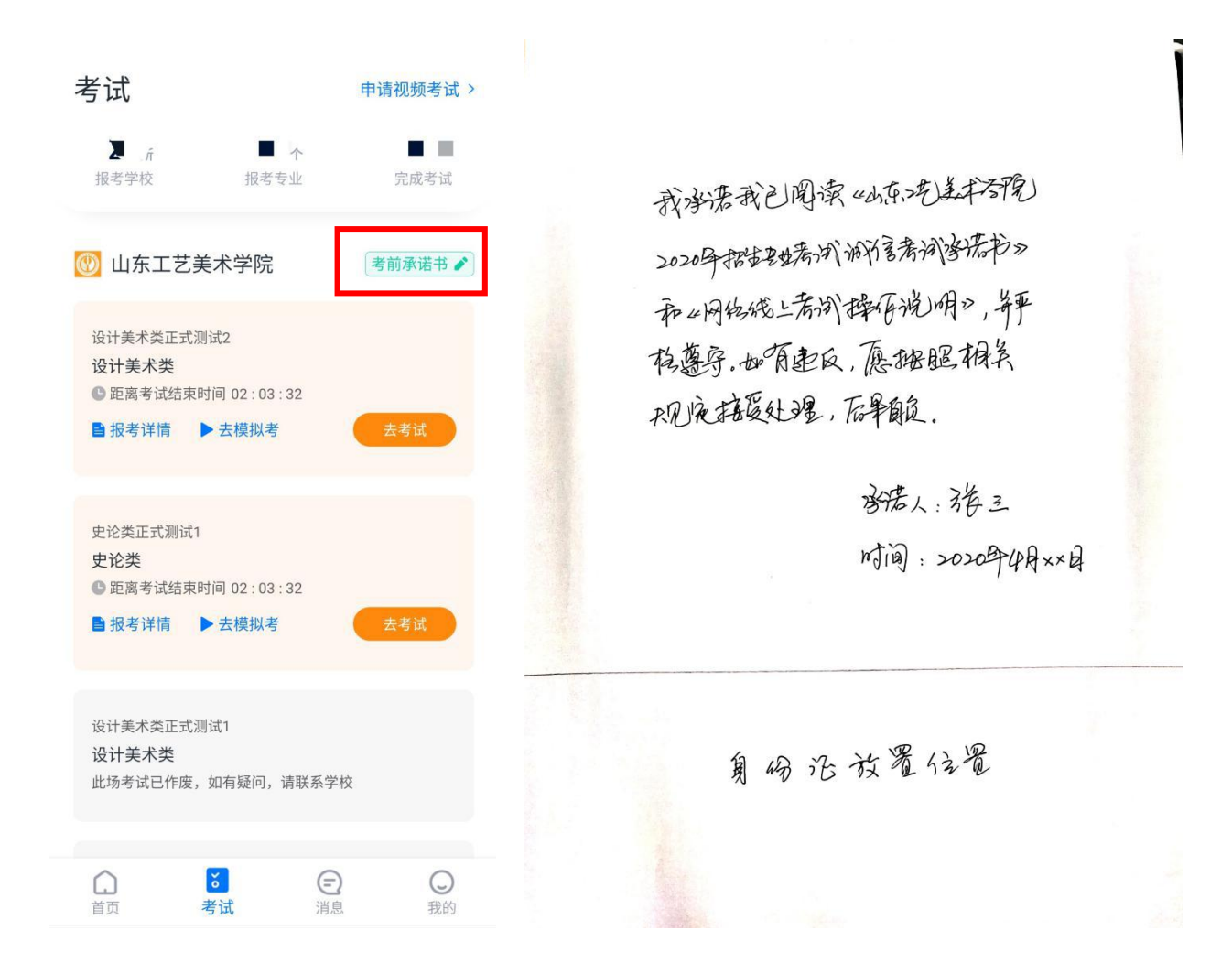

## 1.9、正式考

# 拍摄要求

●考生根据考试要求准备一部手机(安装小艺帮考试 APP、保持联网)和一个摄像设备(保持内存、电量充足、拍摄画质 720P、如果使用手机请开启飞行模式)。

●考生做好考试准备,调整好座椅、画板、画架位置。如图所示。

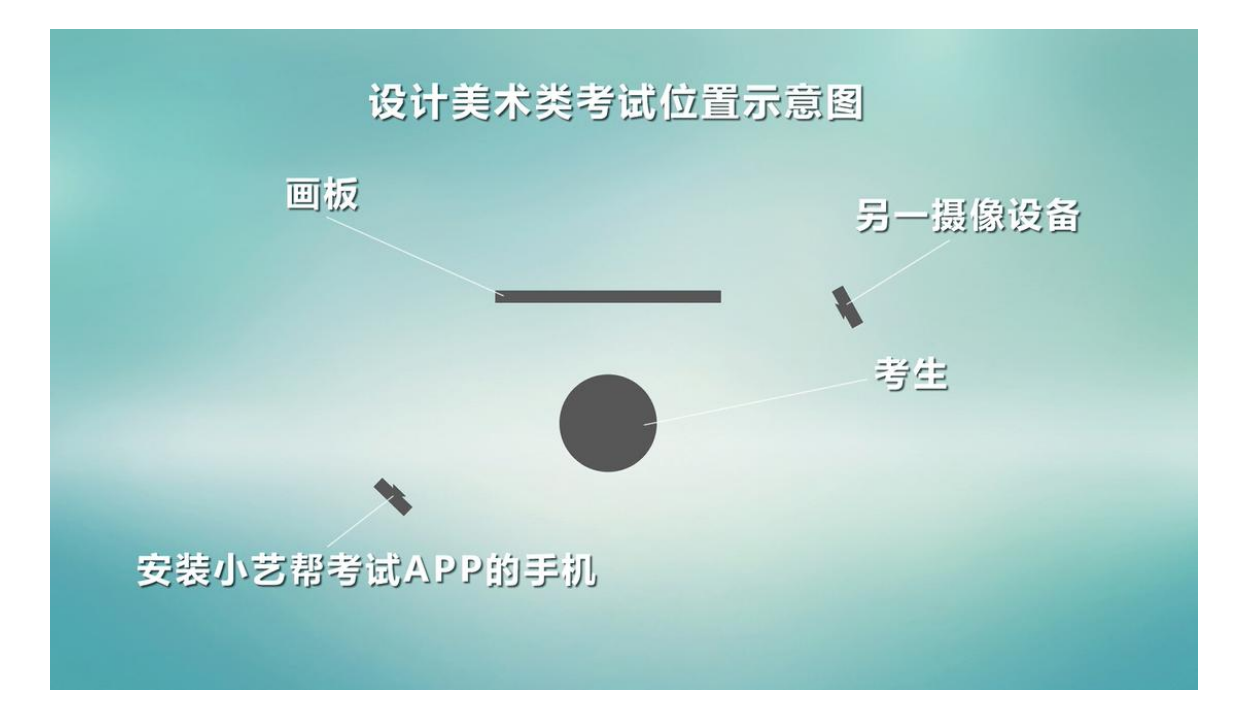

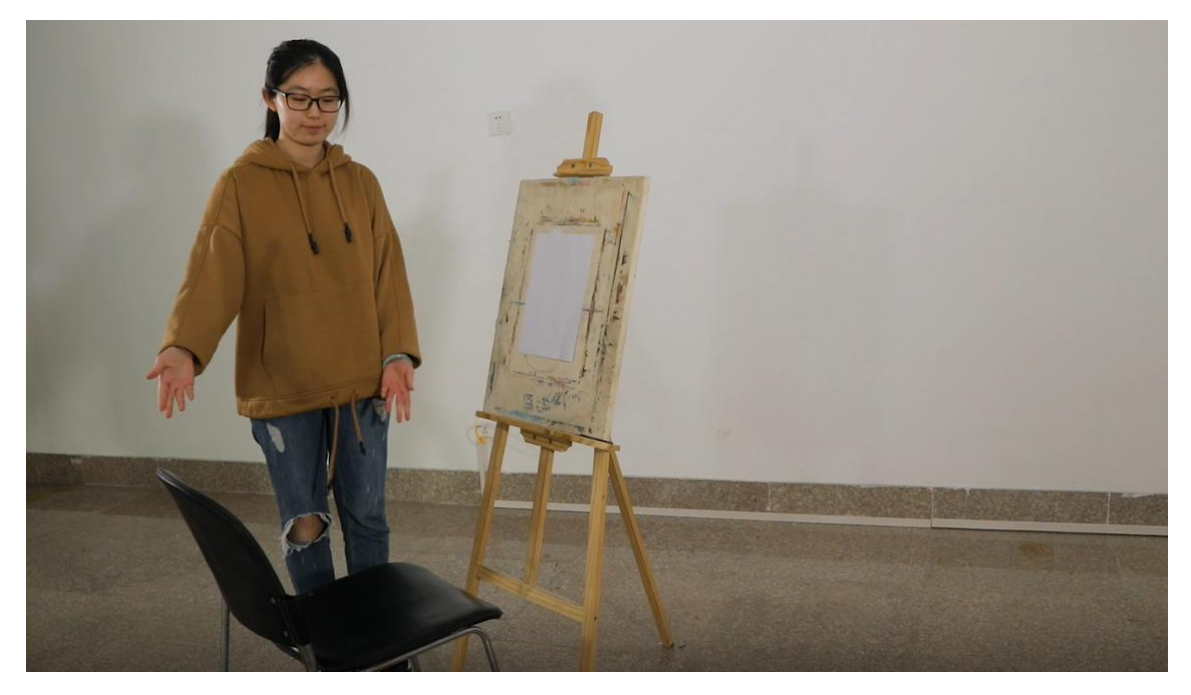

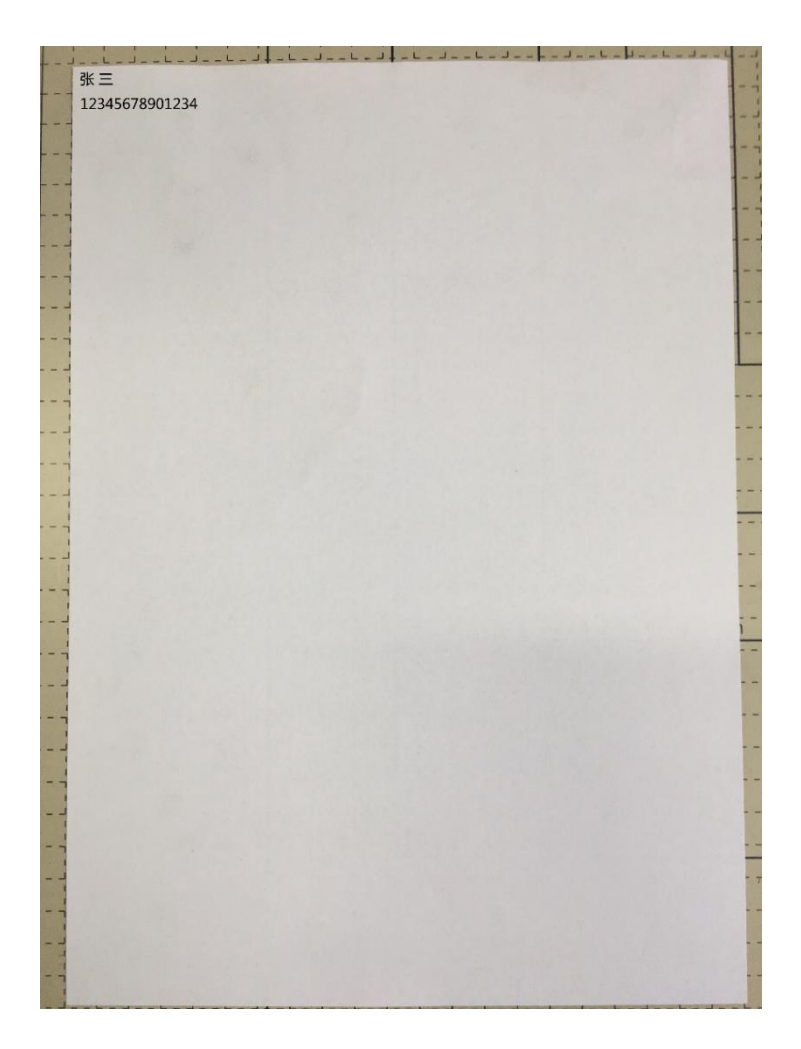

●安装小艺帮考试 APP 的手机放置在考生左后方 45 度左右的位置,距离考生 1 米左右,保证拍摄到试卷和画板全部以及整个作画过程。

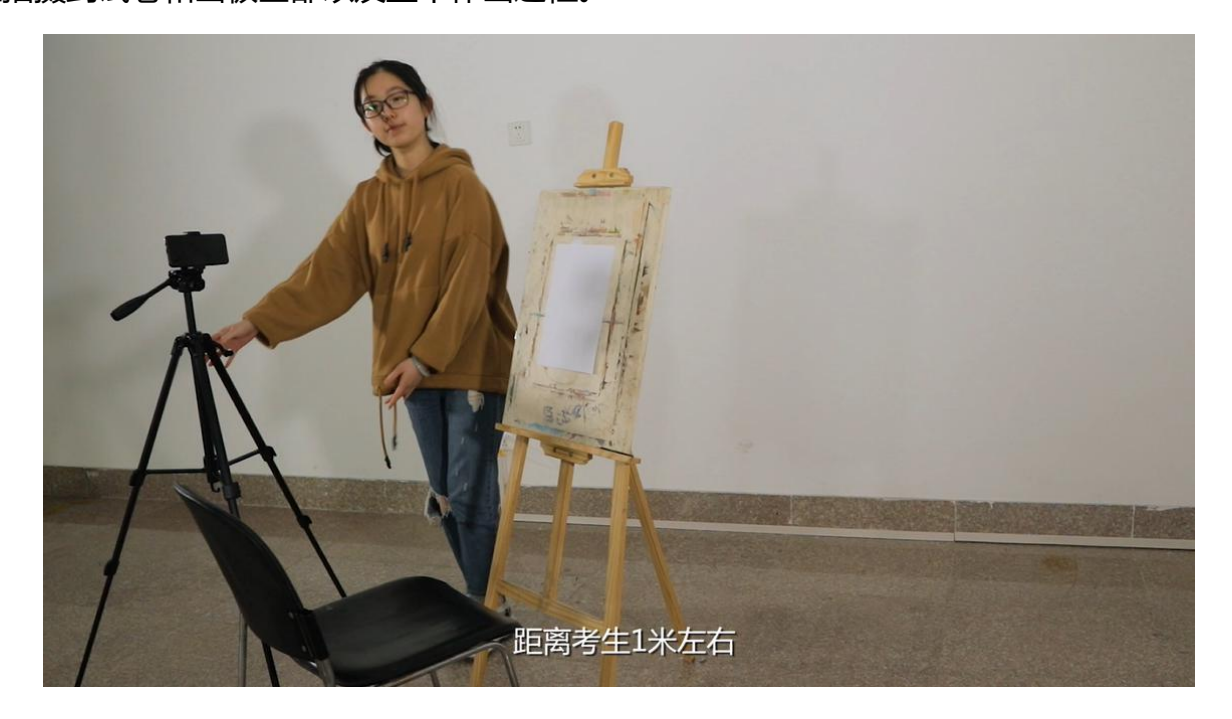

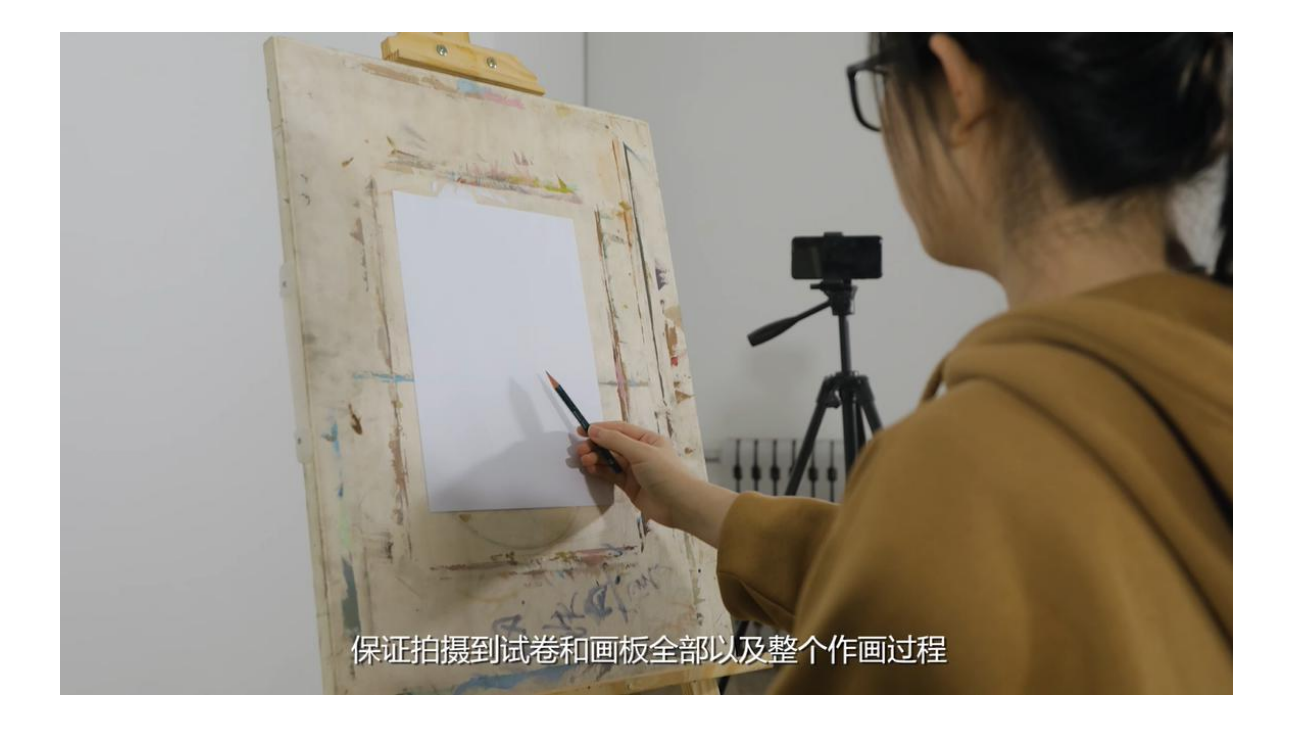

●另一摄像设备放置位置与安装小艺帮 APP 的手机成对角,拍摄考生全身及画板、画架。

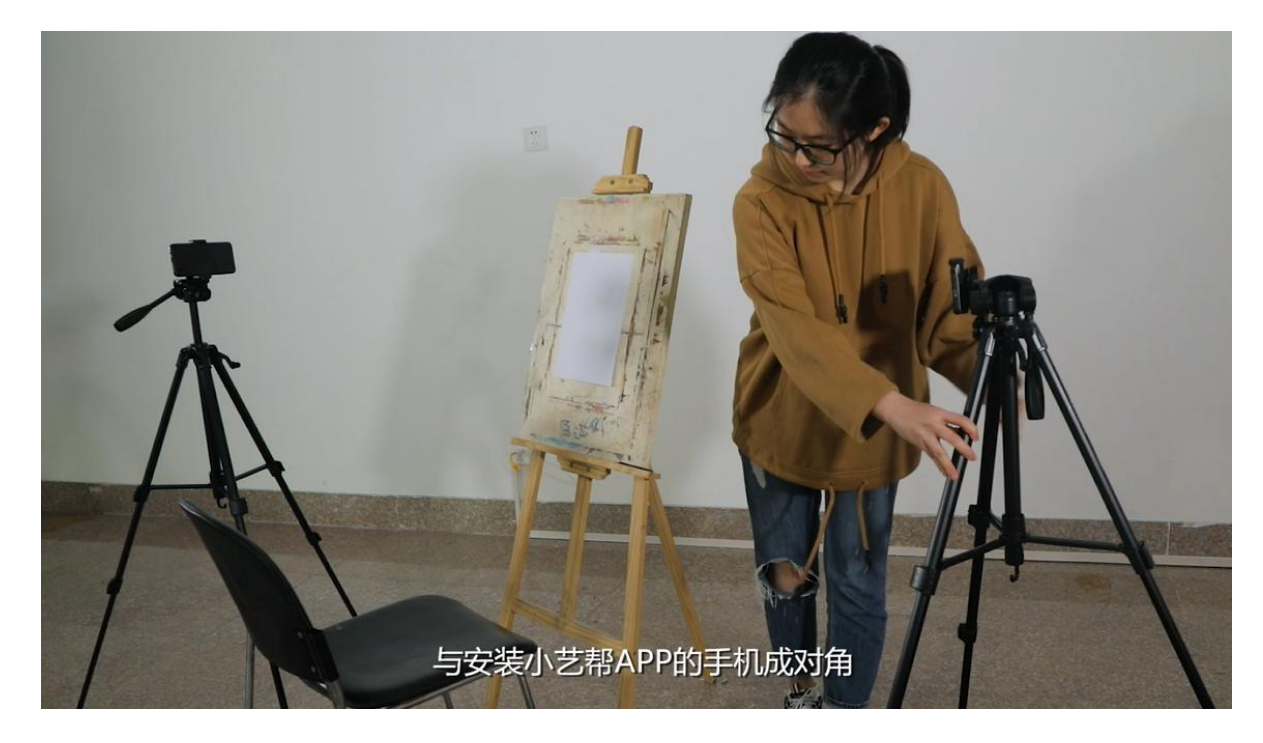

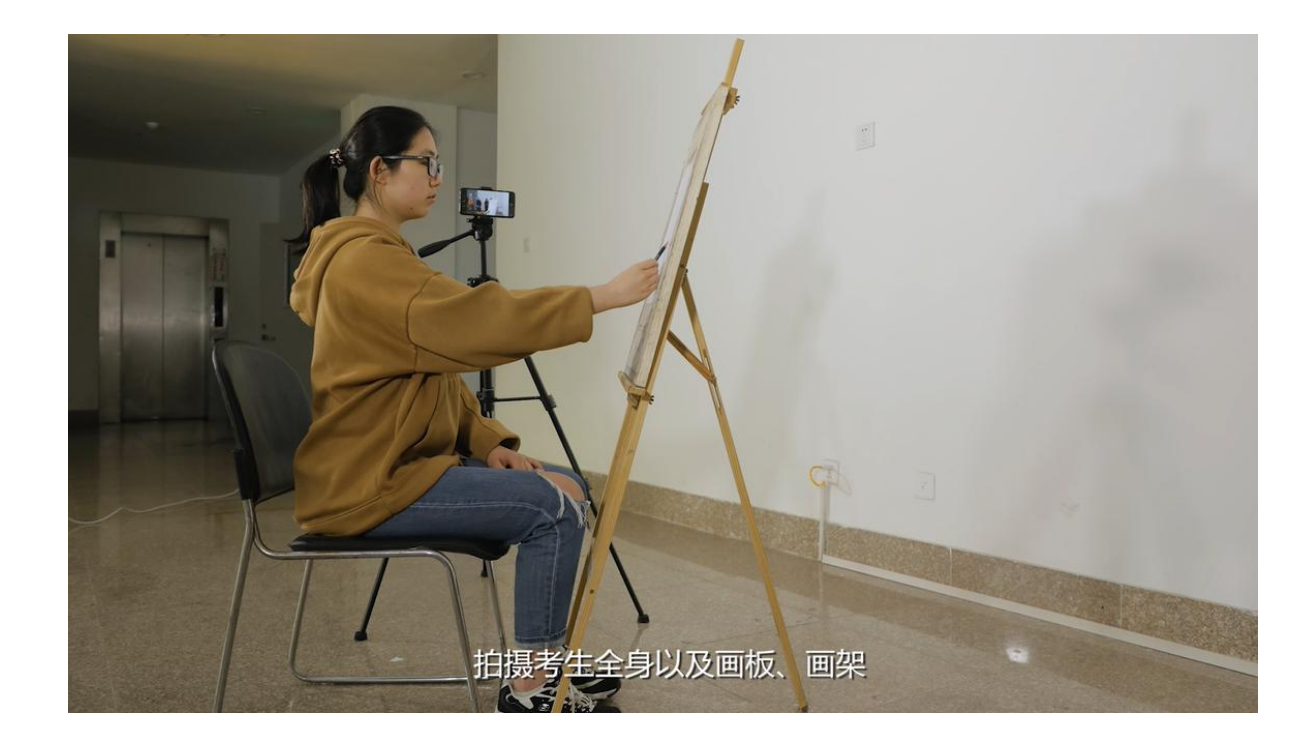

●为保证视频录制效果,建议使用手机支架、手持稳定器等辅助设备进行拍摄,更多可参考 小艺帮 APP 上的《考试拍摄攻略 123》。

 在申请视频考试的时间内参加考试,点击【考试】列表页上的【去考试】,请仔细阅读、

 勾选"考前须知",然后点【开始考试】。考生开始考试后,考生要严格按照拍摄要求进行视频录制,答题期间允许考生起身在考试界面查看考题、拍摄上传照片,但是考生不得脱离拍摄范围。

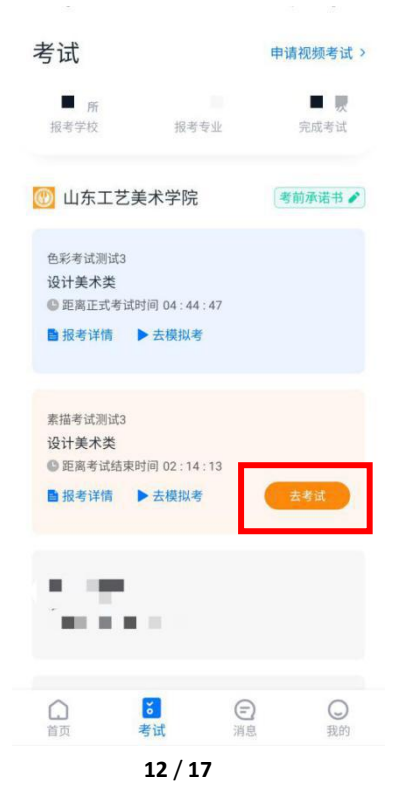

# 二、试卷照片和视频上传

提交两个设备拍摄的视频和试卷照片是考试的必须过程。如未在规定时间内完成视频的提 交,视为本次考试无效。

2.1、使用安装小艺帮考试 APP 的手机:

●根据考试提示,手持作品放于拍摄框内展示。

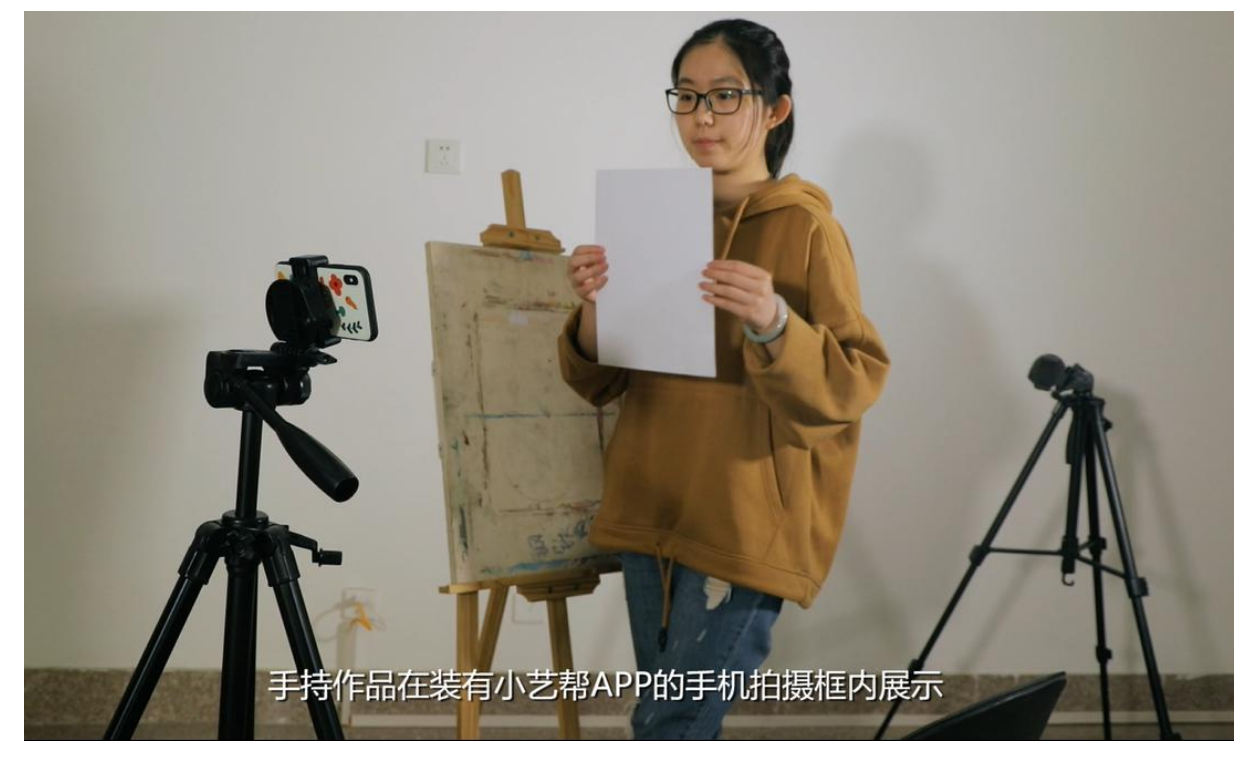

●根据考试提示,在小艺帮 APP 上拍照并在倒计时结束前提交试卷照片。

| 完成拍照                                      |
|-------------------------------------------|
| 请不要离开此页面,离开后,考试失败!                        |
| 完成录制<br>▶ 00:04:38 已完成✔                   |
| 拍摄作品照片<br>夏 01-12 <sup>请在倒计时结束前完成拍摄</sup> |
| <b>山 01.4</b> 2 并提交, 否则考试失败!              |
|                                           |
| 素描试卷1 素描试卷1                               |
|                                           |
|                                           |
| 提交作品                                      |
|                                           |

●提交试卷照片完成后转到提交考试视频界面,保持视频上传页面直至上传完成。

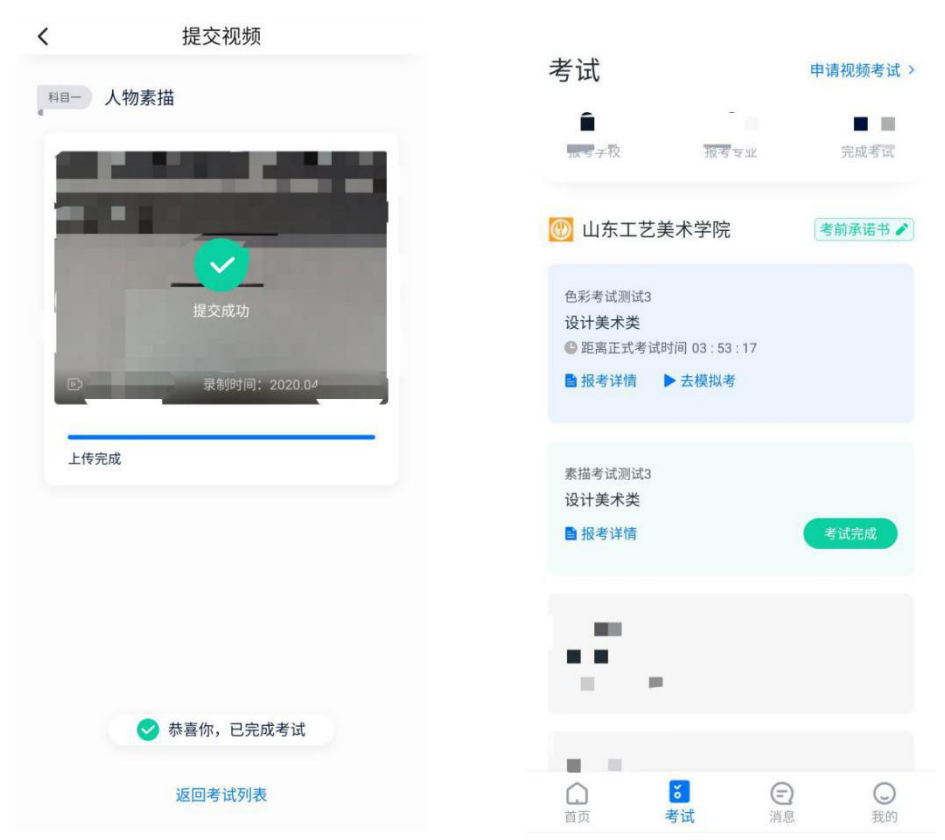

2.2、另一台视频录制设备所录制的全部科目考试视频,在规定时间内通过"山东工艺美术学院"微信公众号进入另一个视频上传平台上传。

考生关注"山东工艺美术学院"微信公众号,点击【考试平台】,绑定考生本人微信进入 【考生信息】界面。

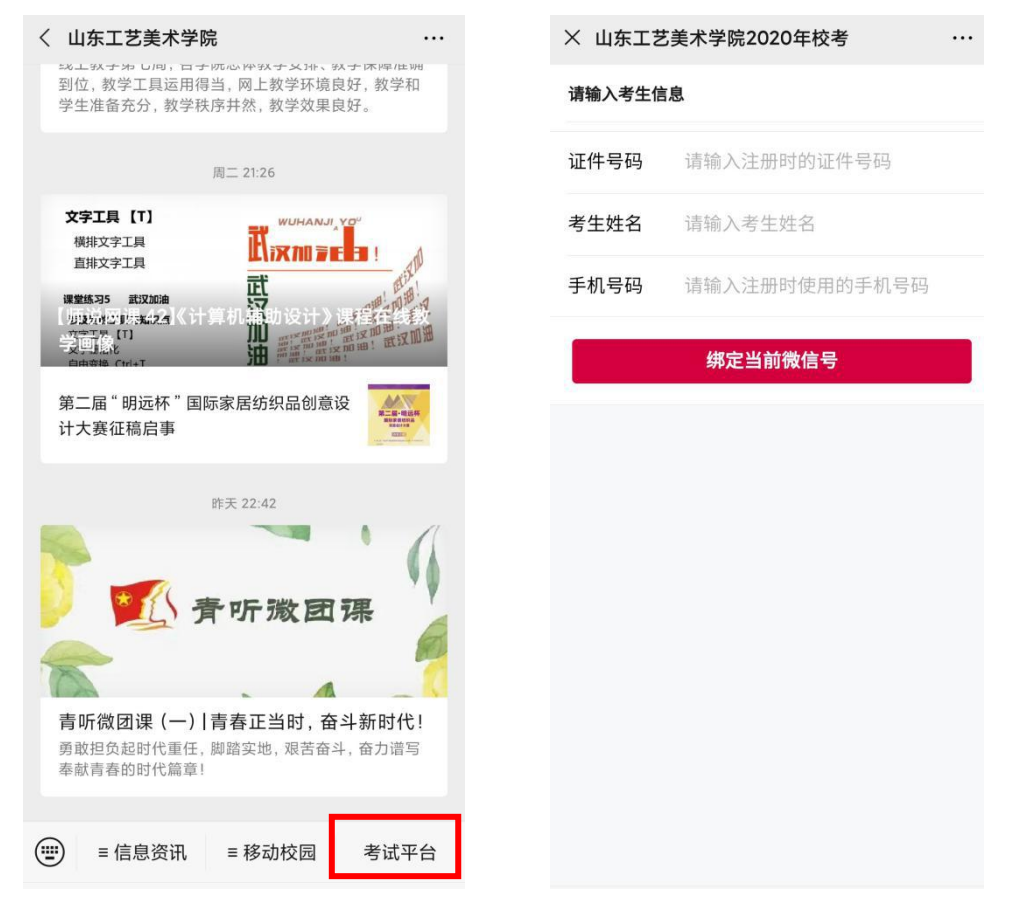

 ●点击"上传作品及视频",即可进入考试作品上传界面上传作品。在考试结束后一个小时 内将试卷照片上传至系统,(试卷照片需拍摄清晰,一般为 JPG 格式,上传照片大小不超过 8MB/张,建议 4MB 左右/张)。

●考试当天 24:00 前上传视频,提交视频前,需按要求压缩至 480P,视频文件大小不得高于 500MB。(参考压缩视频说明),提交视频时请勿切屏、熄屏,保持视频上传页面直至上传完成。

| × 山东工艺美术学院2020年校考 |   | × 山东工艺美术学院2020年校考                                             | ••• |
|-------------------|---|---------------------------------------------------------------|-----|
|                   |   | 作品                                                            |     |
| 证件号码:             |   | 请在规定时间内上传作品照片                                                 |     |
|                   |   | 开始时间:20204 10000                                              |     |
| ノ<br>2020本科招生     | _ | 结束时间:2020-0 📑 ገ:00                                            |     |
| 上传作品及视频           |   | 上传                                                            |     |
|                   |   |                                                               |     |
| 安卓及苹果手机压缩视频说明     |   |                                                               |     |
| 安卓及苹果手机压缩视频说明     |   | 视频                                                            |     |
| 安卓及苹果手机压缩视频说明     |   | 视频<br>请在规定时间内上传考试视频                                           |     |
| 安卓及苹果手机压缩视频说明     |   | <b>视频</b><br>请在规定时间内上传考试视频<br>开始时间:2020 D0:00                 |     |
| 安卓及苹果手机压缩视频说明     |   | <b>视频</b><br>请在规定时间内上传考试视频<br>开始时间:2020Ⅰ                      |     |
| 安卓及苹果手机压缩视频说明     |   | 祝频<br>请在规定时间内上传考试视频<br>开始时间:2020/ 100:00 结束时间:2020-04 00 上传视频 |     |

| ☰ 最近 〓:  | × 山东工艺美术学 | 单院2020年校考                 |                 | × 上传视频文件 ····                                     |
|----------|-----------|---------------------------|-----------------|---------------------------------------------------|
| 上次修改时间 🗸 | 请按要求上传    | 照片                        |                 | 请上传视频文件(最大500MB)<br>初频上传后不能修改,请计真核对               |
|          | 照片上传后不能修改 | 牧,请认真核对。未<br>፴,照片推荐4M ,不得 | 显示上传成功<br>大于8M. | 税频工作后个能修改,角以其很对。<br>未显示上传成功前请不要离开本页<br>面,切勿切屏、息屏。 |
|          | 作品照片      |                           |                 | VID_20200422_093319.mp4 (、 ).7 mb) <b>视频文件已经</b>  |
|          | 上传成功      |                           |                 | 上传成功                                              |
| 5 T 2    |           | 返回                        |                 | 返回                                                |
|          |           |                           |                 |                                                   |
| 无任何文件    |           |                           |                 |                                                   |
|          |           |                           |                 |                                                   |
|          |           | 2 我的                      | ?<br>更多         |                                                   |

# 三、网络线上考试评定说明

成绩无效认定:

- 1. 手机不保持全程录制,录制过程中断的;
- 2. 考生和考试画面不在视频拍摄范围内的;
- 3. 考试范围内出现与考试相关的设备、范画或其它资料的;
- 4. 拍摄作品和视频上传不完整或试卷答题内容拍摄模糊, 形成无法正常评阅条件的;
- 5. 考试作品未在规定时间内提交至我校的;
- 6. 对违反考试要求,如临摹等。

考试违规违纪行为认定:

- 1. 考试最终提交的试卷答题内容与视频录制过程中形成的内容, 经比对不一致者;
- 2. 考生在考试过程中走动、进行交流和接听电话者;
- 3. 视频录像中出现第二人或者视频录音中有与考试相关问题的对话者;
- 4. 考试过程视频中发现夹带情况。
- 5. 对考试视频进行编辑、美化。
- 6. 替考、利用通讯工具等弄虚作假行为。

### 违纪违规处理:

在考试过程中,有采取编辑处理、替考、弄虚作假等考试作弊行为的考生,学校将按照依据《中华人民共和国刑法修正案(九)》以及《国家教育考试违规处理办法》(教育部令第33号)等确定的程序和规定进行处理。

#### 技术咨询

QQ号: 800-180-626。仅限小艺帮 APP 的系统操作及技术问题咨询。 服务时间:周一到周日,8:00-24:00,其他时间的咨询会延迟到当天 8:00 处理,敬请谅解!